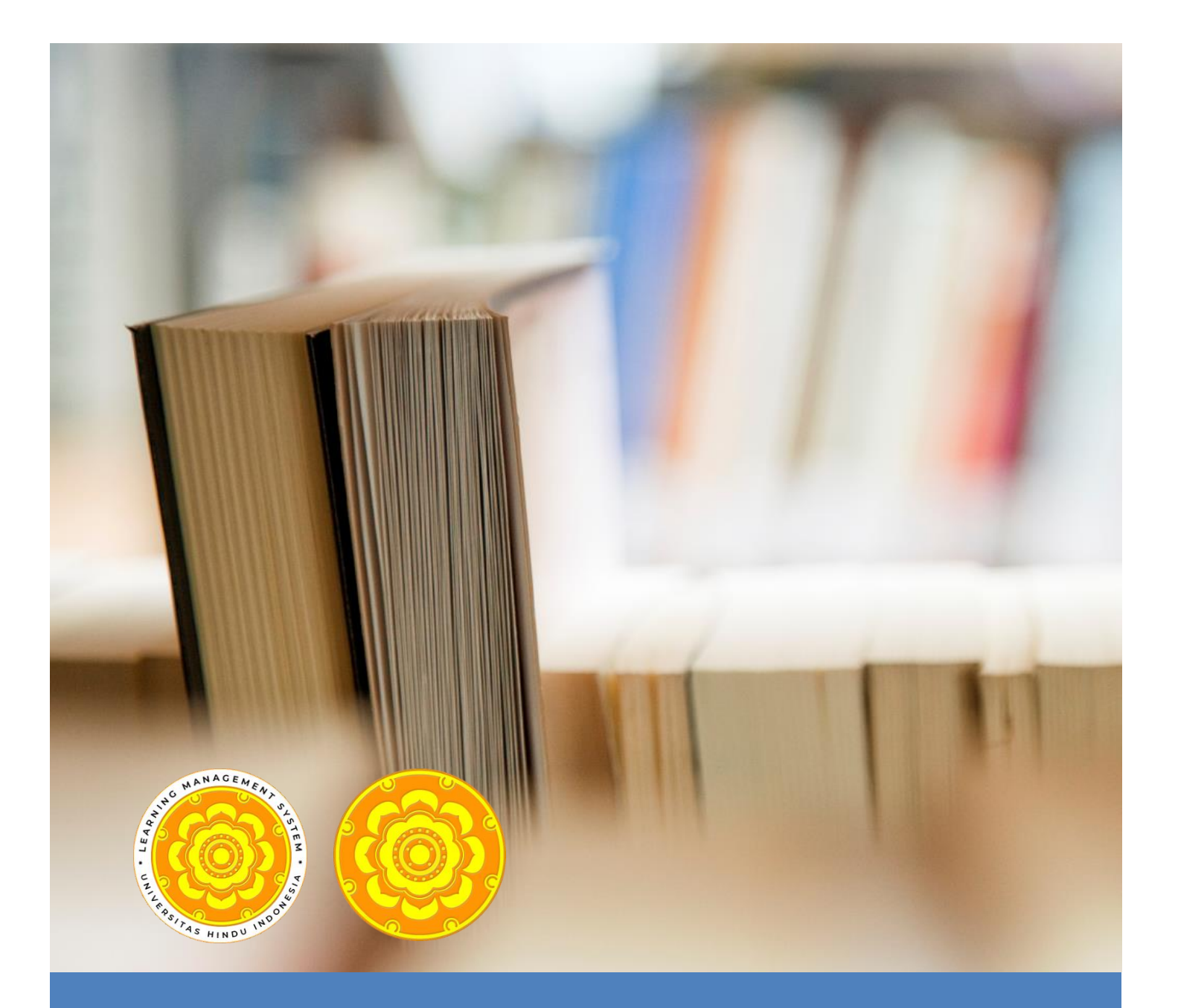

# DOKUMENTASI LEARNING MANAGEMENT SYSTEM UNTUK MAHASISWA UNIVERSITAS HINDU INDONESIA

Tim Pengembang LMS UNH

9/10/20

Kontak: lms.unhi@unhi.ac.id

## **Table of Contents**

| 1. | Melakukan daftar dan login pada Elearning                                          | . 2 |
|----|------------------------------------------------------------------------------------|-----|
| 2. | Memilih dan Mengakses Mata Kuliah pada Elearning                                   | . 6 |
| 3. | Melakukan Download Materi pada Elearning                                           | . 8 |
| 4. | Mengirim Tugas pada Elearning                                                      | . 9 |
| 5. | Mengikuti Forum pada Elearning                                                     | 12  |
| 6. | Cara mengikut Evaluasi dalam bentuk Kuis/Tes/Ujian Pilihan Ganda dan Melihat Nilai | 15  |
| 7. | Melakukan Chating pada Elearning                                                   | 22  |

## 1. Melakukan daftar dan login pada Elearning

Sebelum mendaftarkan pada LMS Moodle, perhatikan beberapa petunjuk berikut ini:

- 1. Pastikan anda terkoneksi dengan jaringan internet.
- 2. Pastikan anda memiliki browser (Mozilla Firefox atau Google Chrome) yang terinstal dengan baik.
- Buka web browser dan akses <u>https://lms.unhi.ac.id</u> pada tab pencarian. Maka anda akan diarahkan ke halaman depan sistem E-learning Universitas Hindu Indonesia.
- 4. Masukkan username dan password jika anda sudah punya akun elearning, jika belum pastikan anda mendaftar atau "*create new account*" terlebih dahulu.

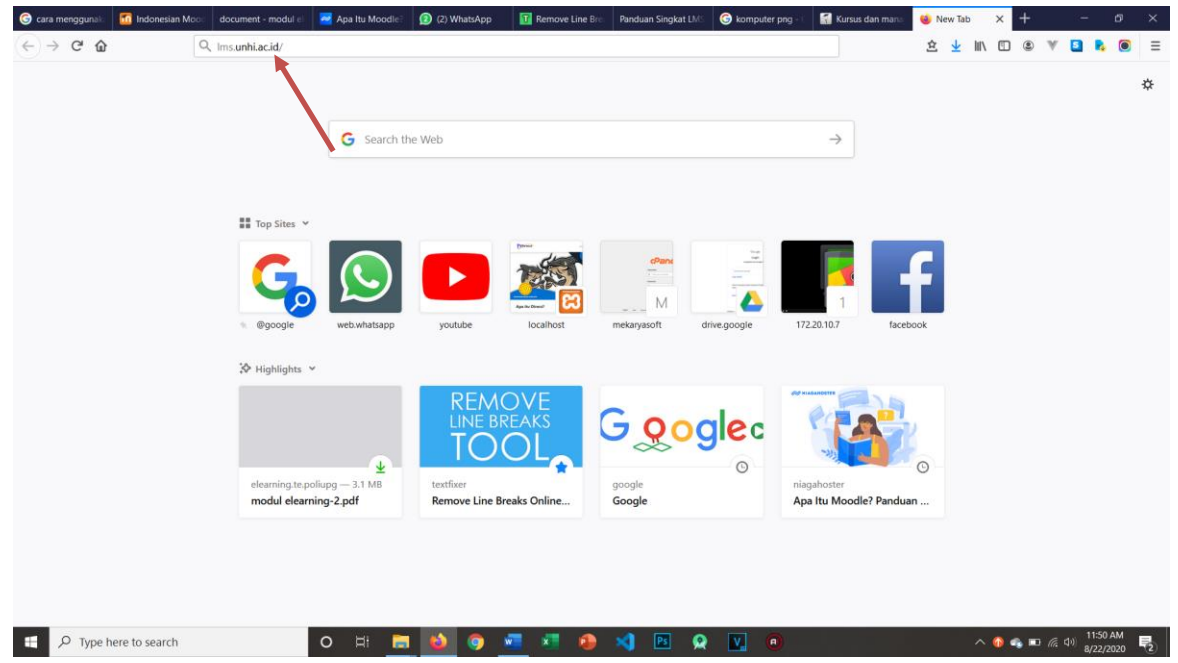

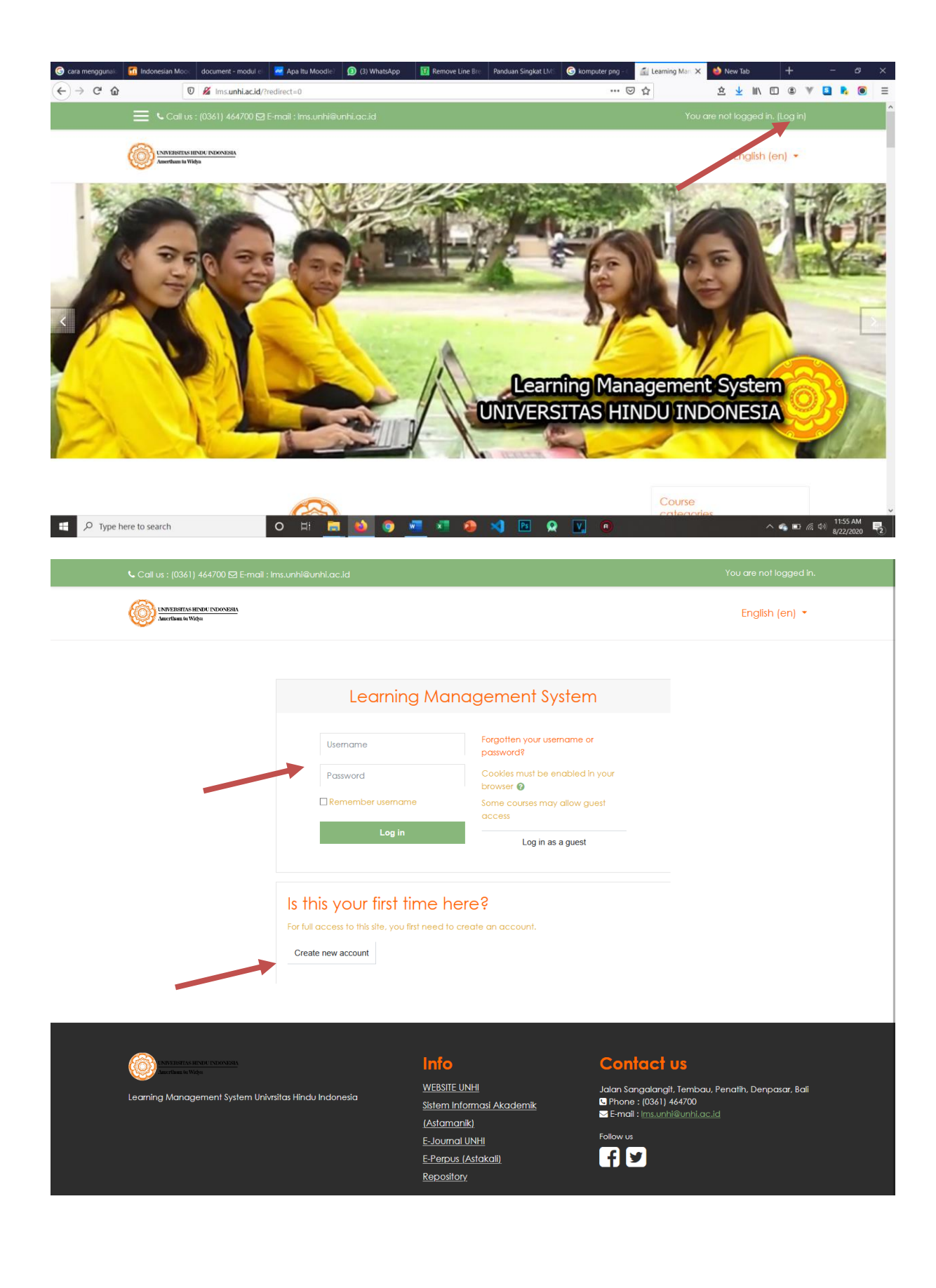

5. Berikutnya adalah langkah-langkah mendaftarkan akun mahasiswa Setelah klik create new account akan muncul window baru seperti berikut:

| New account X +                                    |                                                                      |                                                                                                    |                |
|----------------------------------------------------|----------------------------------------------------------------------|----------------------------------------------------------------------------------------------------|----------------|
| ← → C ▲ Not Secure   Ims.unhi.ac.id/logi           | in/signup.php?                                                       |                                                                                                    | or 🕁 😢 🛃 🗯 🌍 🗄 |
| 🗮 💪 Call us : (0361) 464700 🖾 E-mail : In          |                                                                      |                                                                                                    |                |
| UNIVERSITIAS HINDU UNDONESIA<br>Amerikaan ta Widya |                                                                      |                                                                                                    | English (en) 🝷 |
|                                                    |                                                                      |                                                                                                    |                |
|                                                    | Learning N                                                           | lanagement System                                                                                                    |                |
|                                                    | New account<br>▼ Collapse all<br>▼ Choose your username and password |                                                                                                    |                |
|                                                    |                                                                      | Collapse all                                                                                                    |                |
|                                                    | ▼ Choose your                                                        | username and password                                                                                                    |                |
|                                                    | Usemame 9                                                            |                                                                                                    |                |
|                                                    |                                                                      | The password must have at least 8 characters, at least 1 digit(s), at least 1 lower case letter(s), at least 1 upper case letter(s), at least 1 non-alphanumeric character(s) such as as *, -, or # |                |
|                                                    | Password 0                                                           |                                                                                                    |                |
|                                                    | <ul> <li>More details</li> </ul>                                     |                                                                                                    |                |
|                                                    | Email <b>9</b><br>address                                            |                                                                                                    |                |
|                                                    | Email (again)                                                        |                                                                                                    |                |
|                                                    | First name 0                                                         |                                                                                                    |                |
|                                                    | Surname 0                                                            |                                                                                                    |                |
|                                                    | City/town                                                            |                                                                                                    |                |
|                                                    | Country                                                              | Select a country \$                                                                                                    |                |
|                                                    |                                                                      | Create my new account Cancel                                                                                                    |                |
|                                                    |                                                                      | There are required fields in this form marked ${\pmb Q}$ .                                                                                                    |                |
|                                                    |                                                                      |                                                                                                    |                |

Keseluruhan teks box tersebut harus diisi.

• Username : menunjukan userid/username yang nantinya akan selalu digunakan setiap login dalam sistem elearning / LMS

- Password : diisi dengan password yang akan selalu digunakan setiap akan login dalam sistem / LMS
- Alamat email : harus diisi dengan alamat email yang aktif, karena email ini nanti yang akan digunakan untuk konfirmasi / aktivasi keanggotaan, dan komunikasi lain selama aktivitas perkuliahan.
- Email (again) : Menuliskan alamat email kembali
- Nama Depan, Nama Akhir, Kota dan Negara: diisi dengan data yang sebenarnya dari calon anggota, karena data ini nanti yang akan digunakan dalam aktivasi mahasiswa dalam mata kuliah, jika perlu dengan mencantumkan NIM pada nama Depan/Akhir.

Setelah diisi semua pilih / Create my new account

klik

Maka anda akan segera

mendapatkan konfirmasi untuk aktivasi lewat email. Jika tidak ada dalam Inbox, maka biasanya masuk dalam Spam / Trash. Silahkan di klik pda URL yg ada (biasanya dalam format biru), jika tidak maka silahkan di copy URL tersebut dan buka window browser baru, kemudian paste dan enter.

## 2. Memilih dan Mengakses Mata Kuliah pada Elearning

Untuk mengikuti mata kuliah tertentu maka anda harus login sebagai dengan mengisi text box user name dan password kemudian klik login, sehingga akan muncul daftar mata kuliah yg dikelompokan berdasarkan program studi yang ada di Universitas Hindu Indonesia.

Jika dalam mata kuliah ada kata kunci yang diminta (sering disebut dengan enrolment key), maka silahkan ditanyakan pada dosen pengampu mata kuliah yang bersangkutan.

Jika anda sudah tercatat sebagai mahasiswa suatu mata kuliah dalam elearning dan anda sudah login maka mahasiswa akan diarahkan ke halaman My Course. Di dalam halaman My Course terdapat menu mata kuliah yang di ikut oleh mahasiswa.

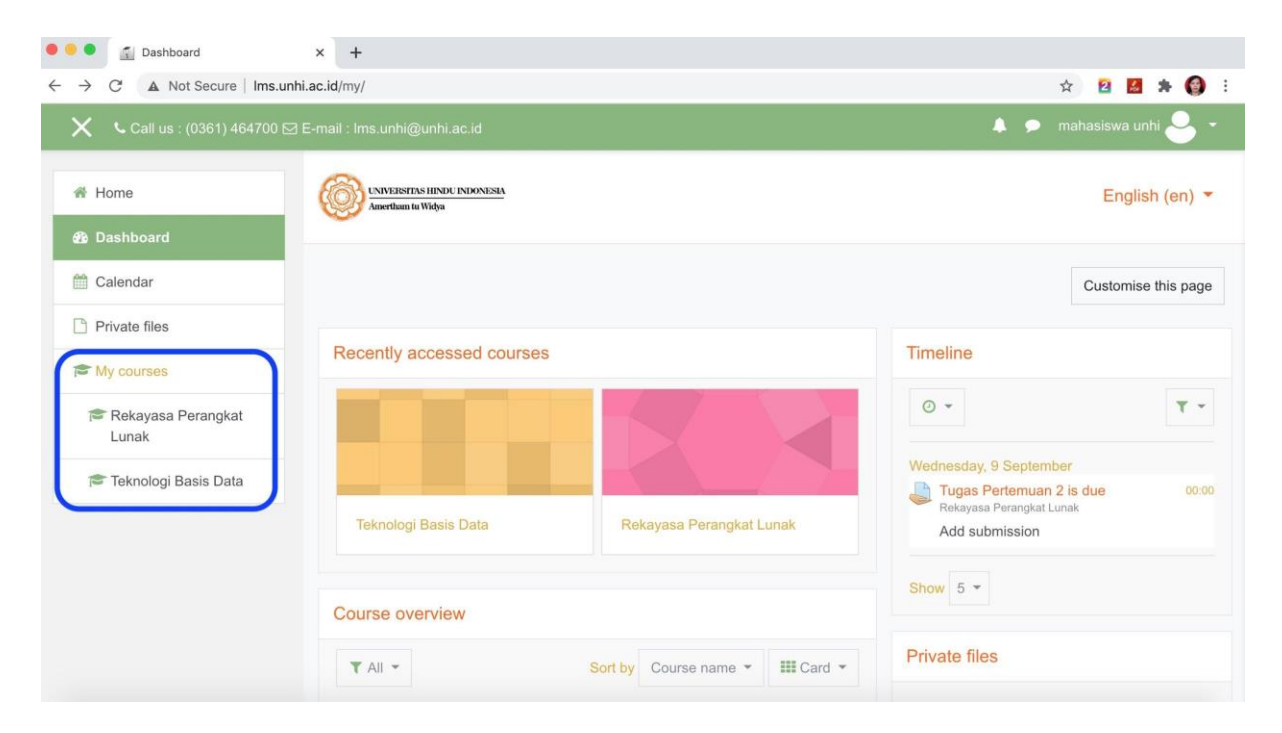

Dari gambar yang di atas maka course yang diikuti oleh mahasiswa terdapat dua matakuliah yang diikuti yaitu mata kuliah 'Rekayasa Perangkat Lunak' dan 'Teknologi Basis Data'. Setelah memilih Mata Kuliah atau course dalam contoh ini yang dipilih adalah mata kuliah Rekayasa Perangkat Lunak.

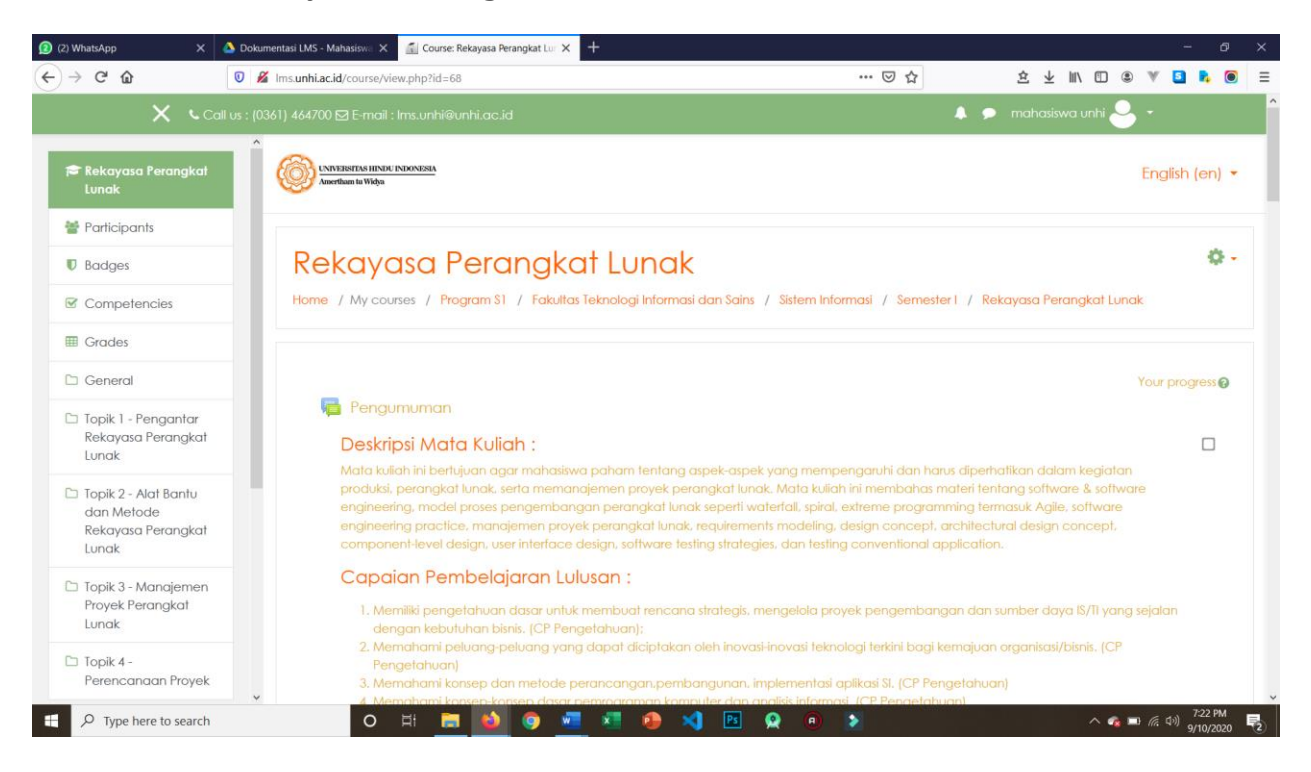

## 3. Melakukan Download Materi pada Elearning

#### Tata cara mendownload Buku pada aktivitas perkuliahaan :

- Pertama mahasiswa login ke sistem elearning dan menuju ke halaman mata kuliah tertentu seperti pada panduan ke dua sebelumnya menggunakan mata kuliah MK Ilmu Tanah Dasar
- 2. Pada halaman mata kuliah Rekayasa Perangkat Lunak silahkan klik Pengenalan Rekayasa Perangkat Lunak seperti yang ditunjukkan pada gambar dibawah.

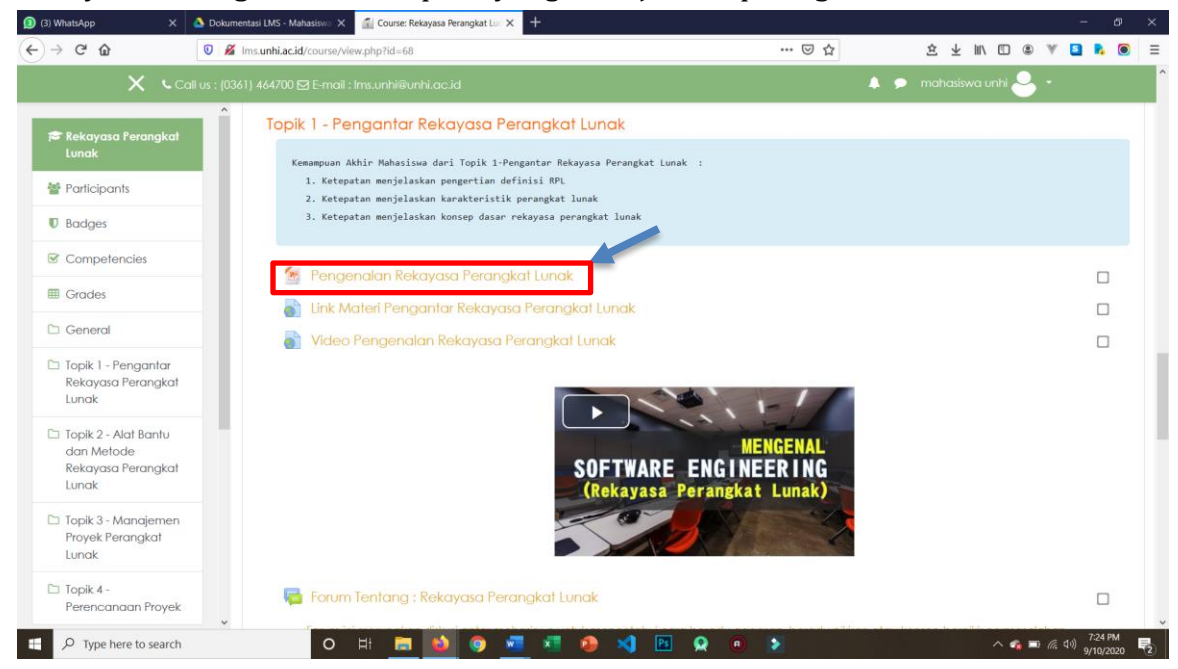

3. Maka secara otomatis E-Module PPT tersebut akan terdownload.

## 4. Mengirim Tugas pada Elearning

1. Masuk ke LMS UNHI. Dan pilih / klik mata kuliah yang diikuti :

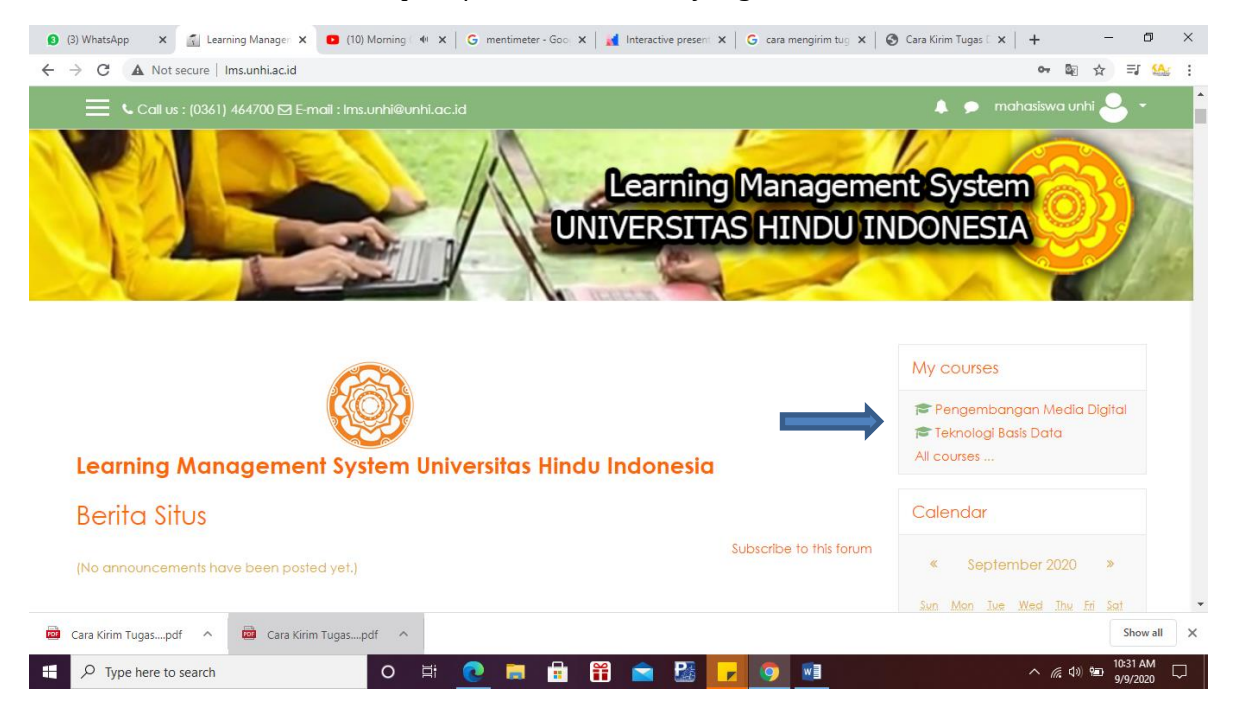

Gambar 1. Langkah pertama

2. Scroll dan cari tugas yang diberikan, lalu klik :

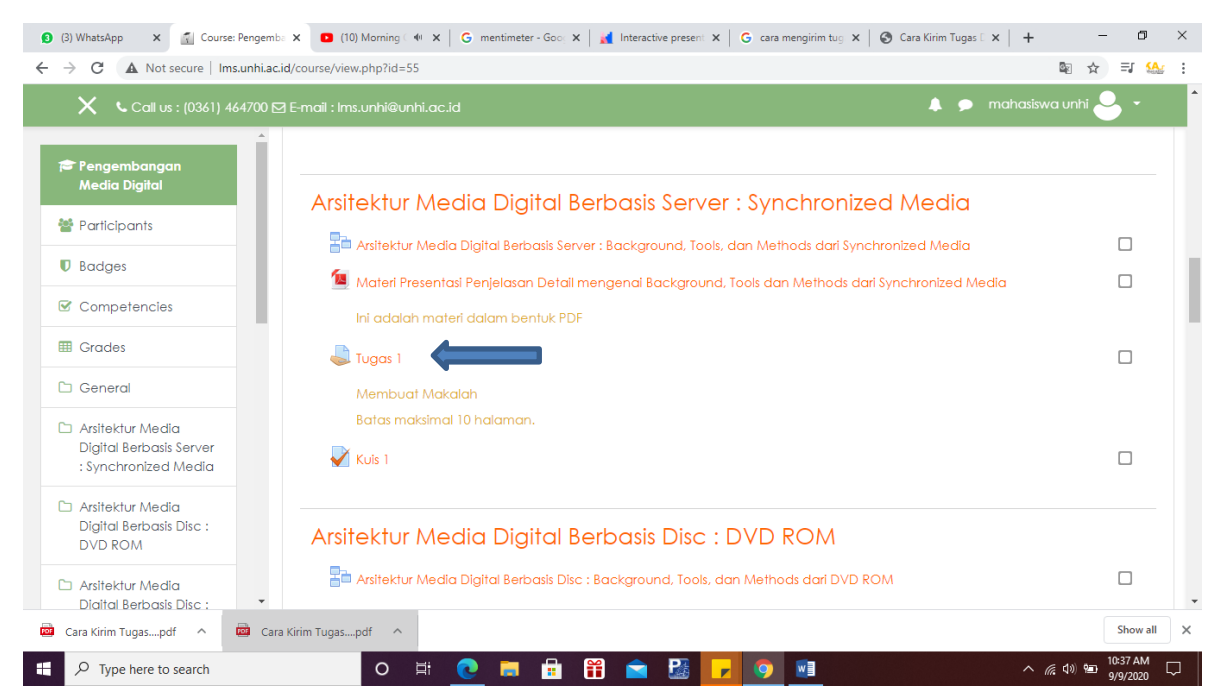

Gambar 2. Langkah kedua

#### 3. Klik Add Submission :

| C A Not secure   Ims.unh                                            | i.ac.id/mod/assign/view.php?id=426 |                                           | ☆ ⊒ 5                  |
|---------------------------------------------------------------------|------------------------------------|-------------------------------------------|------------------------|
| Call us : (0361) 46470                                              | 0 🗹 E-mail : Ims.unhi@unhi.ac.id   |                                           | 🜲 🗩 mahasiswa unhi ڂ 👻 |
| Pengembangan<br>Media Digital                                       | Submission status                  |                                           |                        |
| Participants                                                        | Submission status                  | No attempt                                |                        |
| l Padaos                                                            | Grading status                     | Not graded                                |                        |
| > budges                                                            | Due date                           | Friday, 4 September 2020, 11:59 PM        |                        |
| Competencies                                                        | Time remaining                     | Assignment is overdue by: 4 days 10 hours |                        |
| Grades                                                              | Last modified                      |                                           |                        |
| General                                                             | Submission comments                |                                           |                        |
| Arsitektur Media<br>Digital Berbasis Server<br>: Synchronized Media |                                    | Comments (0)                              |                        |
| Arsitektur Media<br>Digital Berbasis Disc :<br>DVD ROM              |                                    | Add submission                            |                        |
| ) Arsitektur Media<br>Diaital Berbasis Disc :                       | -                                  | You have not made a submission yet        |                        |
| Cara Kirim Tugaspdf 🔹 🧰                                             | Cara Kirim Tugaspdf                |                                           | Show al                |

Gambar 3. Langkah ketiga

4. Klik symbol dibawah ini :

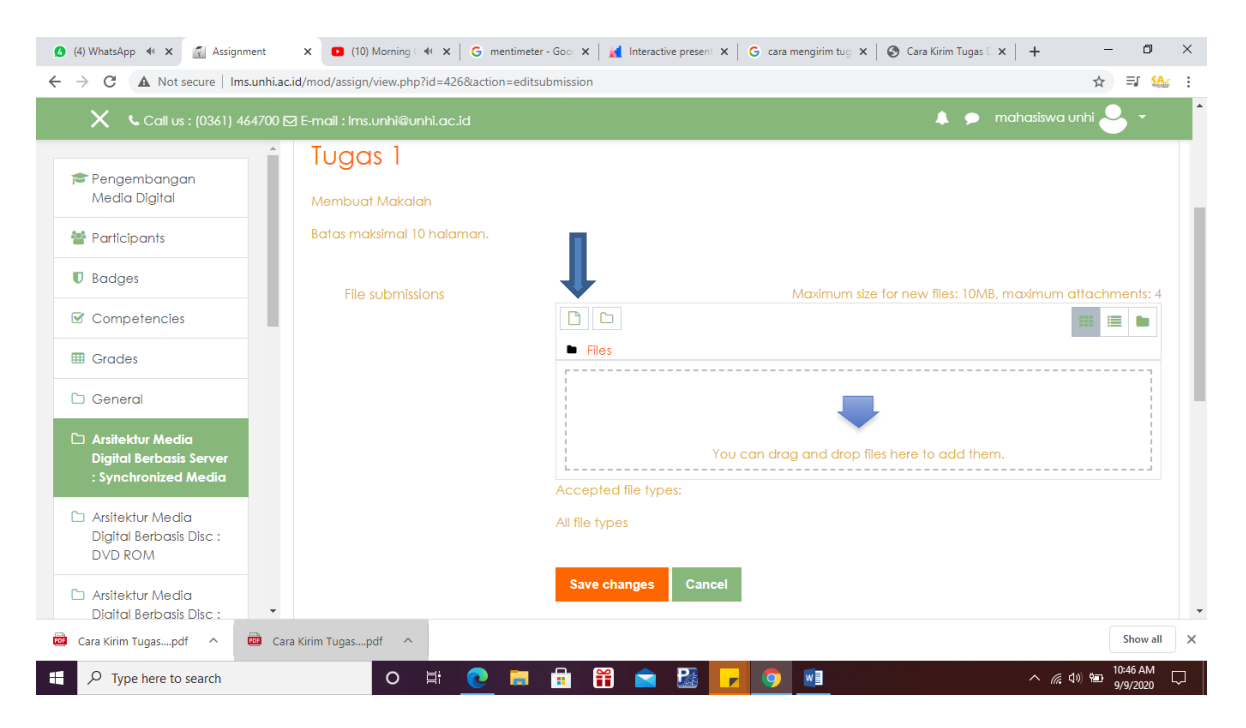

Gambar. 4 Langkah keempat

5. Klik "Choose File" dan pilih file yang akan anda kirim, jangan lupa beri judul tugasnya dikolom "save as" lalu klik tombol "upload this file" :

| 👂 (5) WhatsApp 🛛 🗙 🚮 Assignm                                                                                                    | nent 🗙 🖸 (10) Morning 🗐                                                                                | 🗙 🛛 😋 mentimeter - Goo 🗙 🛛 🛃 Interactive present 🗙 🗍 🤤 cara mengirim tug 🗙 🛛 🌚 Cara Kirim Tugas | □ ×   +           | - 0                  | ×      |
|----------------------------------------------------------------------------------------------------|----------------------------------------------------------------------------------------------------|-------------------------------------------------------------------------------------------------|-------------------|----------------------|--------|
| $\leftrightarrow$ $\rightarrow$ C A Not secure   Ims                                                                                                    | .unhi.ac.id/mod/assign/view.php?id                                                                     | I=426&action=editsubmission                                                                     |                   | ☆ 키 🤮                | : :    |
| <ul> <li>✓ C ▲ Not secure   Ims</li> <li>✓ Call us : (0361) 4</li> <li>✓ Call us : (0361) 4</li> <li>✓ Pengembangan<br/>Media Digital</li> <li>✓ Participants</li> <li>♥ Badges</li> <li>♥ Competencies</li> <li>♥ Grades</li> <li>♥ General</li> <li>▲ Arsitektur Media<br/>Digital Berbasis Server<br/>: Synchronized Media</li> <li>○ Arsitektur Media<br/>Digital Berbasis Disc :<br/>DVD ROM</li> </ul> | File picker<br>m Recent files<br>→ Upload a file<br>→ URL downloader<br>m Private files<br>→ Wikimedia | I=4268action=editsubmission                                                                     | n.                | x = 2 4              |        |
| <ul> <li>Arsitektur Media</li> <li>Diaital Berbasis Disc :</li> <li>Cara Kirim Tugaspdf</li> </ul>                                                                                                    | 📴 Cara Kirim Tugaspdf 🛛 🔨                                                                              |                                                                                                 |                   | Show all             | ×      |
| Type here to search                                                                                                    | 0                                                                                                    | # 💽 🛤 🛱 🕿 🔡 🔽 💁 💷                                                                               | ^ <i>(i</i> , 4)) | 10:53 AM<br>9/9/2020 | $\Box$ |

Gambar 5. Langkah kelima

6. Selesai terupload, silakan klik "save changes" :

| 🚯 (5) WhatsApp 🛛 🗙 🌠 Assignment                                     | x (10) Morning 4 x G mentime                  | eter - Goo 🗴 📔 🚮 Interactive present 🗴 🗍 G cara mengirim tug 🗙 🛛 🎯 Cara Kirim Tugas 🛛 🗙 🕇 🛨 🥏 🗖 | ×  |
|---------------------------------------------------------------------|-----------------------------------------------|-------------------------------------------------------------------------------------------------|----|
| ← → C ▲ Not secure   Ims.unh                                        | ni.ac.id/mod/assign/view.php?id=426&action=ed | itsubmission 📩 🗐 🍇                                                                              | :  |
| 🗙 🕓 Call us : (0361) 46470                                          |                                               | 🜲 🏓 mahasiswa unhi 🐣 👻                                                                          | *  |
| Pengembangan<br>Media Diaital                                       | Tugas 1                                       |                                                                                                 |    |
| Participants                                                        | Batas maksimal 10 halaman.                    |                                                                                                 | I  |
| Badges                                                              | File submissions                              | Maximum size for new files: 10MB, maximum attachments: 4                                        | I  |
| Competencies                                                        |                                               |                                                                                                 | I. |
| I Grades                                                            |                                               |                                                                                                 |    |
| 🗅 General                                                           |                                               | -                                                                                               |    |
| Arsitektur Media<br>Digital Berbasis Server<br>: Synchronized Media |                                               | You can drag and drop files here to add them.                                                   |    |
| Arsitektur Media<br>Digital Berbasis Disc :<br>DVD ROM              |                                               | All file types                                                                                  |    |
| Arsitektur Media<br>Diaital Berbasis Disc :                         | -                                             | Save changes Cancel                                                                             | •  |
| 🧰 Cara Kirim Tugaspdf \land 👼                                       | Cara Kirim Tugaspdf                           | Show all                                                                                        | ×  |
| + $\mathcal{P}$ Type here to search                                 | o 🛱 💽 🗖                                       | I 🛱 🛱 🖻 🔀 🔽 👰 🚈 🛛 ^ //2, 40 🎟 10:57 AM 5<br>9/9/2020                                            |    |

Gambar. 6 Langkah keenam

## 5. Mengikuti Forum pada Elearning

1. Masuk ke LMS UNHI. Lalu klik mata kuliah yang diikuti :

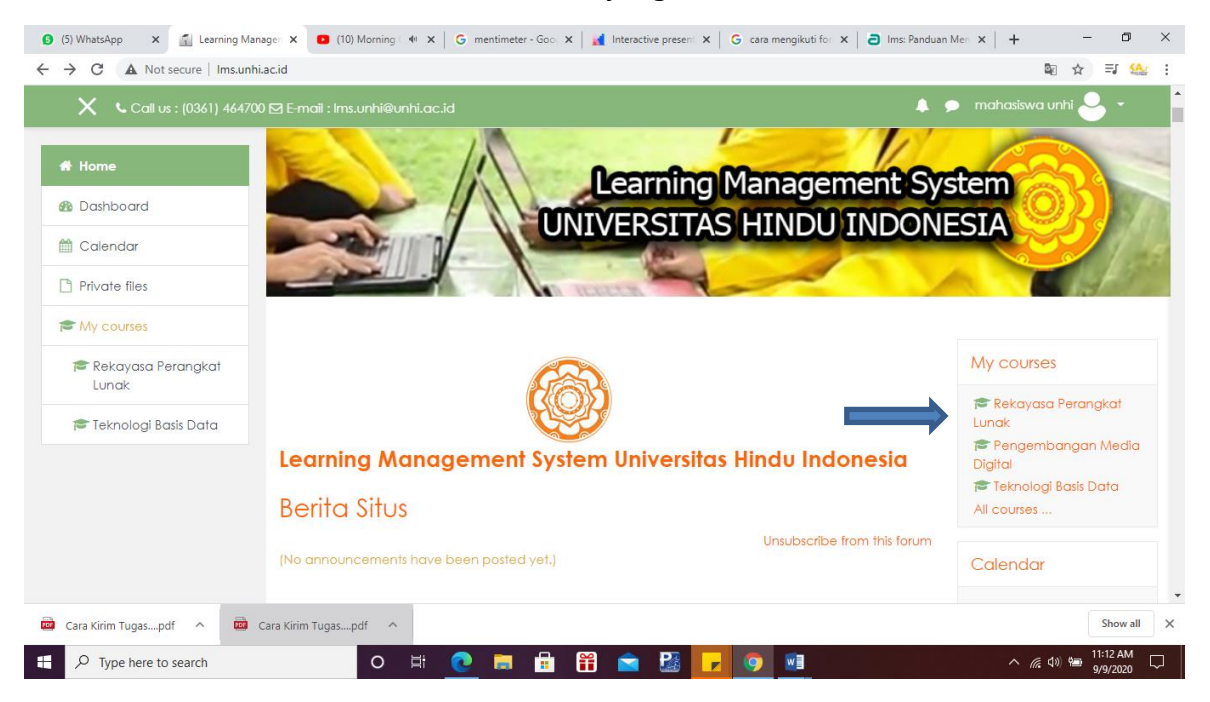

Gambar. 1 Langkah pertama

2. Scroll kebawah dan klik "forum" :

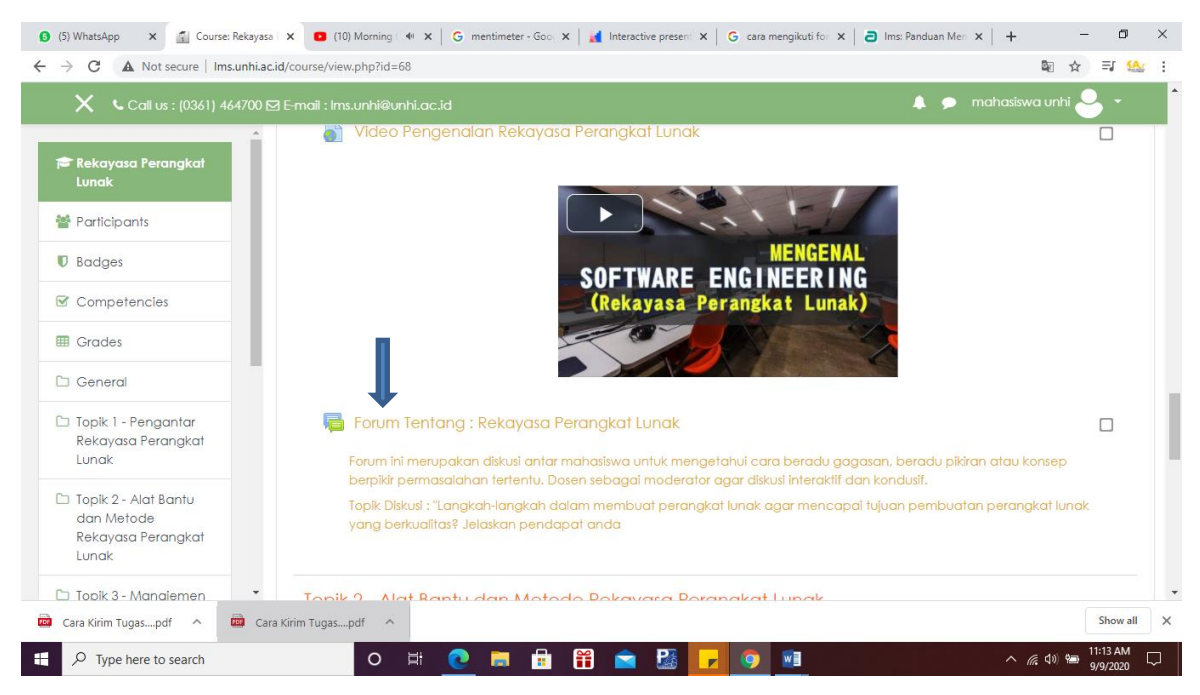

Gambar. 2 Langkah kedua

3. Silakan pilih topik diskusi yang akan diikuti :

|                                                                                                    |                                                                                                    |                                                         |                      |                                                                                                    | ·        |
|----------------------------------------------------------------------------------------------------|----------------------------------------------------------------------------------------------------|---------------------------------------------------------|----------------------|----------------------------------------------------------------------------------------------------|----------|
| → C ▲ Not secure   Ims.unh                                                                                                    | ni.ac.id/mod/forum/view.php?id=159                                                                                                    |                                                         |                      | © ☆ ⊒                                                                                                    | <b>4</b> |
| 🗙 🕻 Call us : (0361) 46470                                                                                                    | 00 ⊠ E-mail : Ims.unhi@unhi.ac.id                                                                                                    | <b>*</b> •                                              | mahasis              | wa unhi 🐣 🝷                                                                                                    |          |
| Rekayasa Perangkat<br>Lunak                                                                                                    | Forum Tentang : Rekayasa Perangkat Lur                                                                                                    | nak                                                     |                      | 0                                                                                                    | •        |
| Participants                                                                                                    | Forum ini merupakan diskusi antar mahasiswa untuk mengetahui cara beradu gag                                                                                                    | gasan, beradu pikiran atau<br>hurif                     | u konsep b           | perpikir                                                                                                    |          |
| J Badges                                                                                                    | Topik Diskusi : "Langkah-langkah dalam membuat perangkat lunak agar mencapa                                                                                                    | ai tujuan pembuatan pera                                | ingkat lund          | ak yang                                                                                                    |          |
| 8 Competencies                                                                                                    | berkualitas? Jelaskan pendapat anda                                                                                                    |                                                         | -                    |                                                                                                    |          |
| Grades                                                                                                    |                                                                                                    |                                                         |                      |                                                                                                    |          |
|                                                                                                    |                                                                                                    |                                                         |                      |                                                                                                    |          |
| ] General                                                                                                    | Add a new discussion topic                                                                                                    |                                                         |                      |                                                                                                    |          |
| General                                                                                                    | Add a new discussion topic Discussion                                                                                                    | Started by                                              | Replies              | Last post                                                                                                    |          |
| ) General<br>) Topik 1 - Pengantar<br>Rekayasa Perangkat<br>Lunak                                                                                                 | Add a new discussion topic Discussion Langkah-langkah dalam membuat perangkat lunak agar mencapai tujuan                                                                                                    | Started by                                              | Replies<br>0         | Last post<br>Ida Ayu<br>Utari Dewi,<br>S.T. M.Si                                                               |          |
| General Topik 1 - Pengantar Rekayasa Perangkat Lunak Topik 2 - Alat Bantu dan Metode Rekayasa Perangkat                                                           | Add a new discussion topic Discussion Langkah-langkah dalam membuat perangkat lunak agar mencapai tujuan pembuatan perangkat lunak yang berkualitas? Jelaskan pendapat anda                                                                    | Started by<br>Ida Ayu<br>Utari Dewi,<br>S.T, M.Si       | Replies<br>0         | Last post<br>Ida Ayu<br>Utari Dewi,<br>S.T. M.Si<br>Fri, 21 Aug<br>2020, 8:42<br>AM                            | 1        |
| Copik 1 - Pengantar<br>Rekayasa Perangkat<br>Lunak  Topik 2 - Alat Bantu<br>dan Metode<br>Rekayasa Perangkat<br>Lunak                                             | Add a new discussion topic  Discussion  Langkah-langkah dalam membuat perangkat lunak agar mencapai tujuan pembuatan perangkat lunak yang berkualitas? Jelaskan pendapat anda  Video Pengenglan Rekayasa Perangkat lu                          | Started by<br>Ida Ayu<br>Utari Dewi,<br>S.T. M.Si       | Replies<br>0         | Last post<br>Ida Ayu<br>Utari Dewi,<br>S.T. M.Si<br>Fri, 21 Aug<br>2020, 8:42<br>AM                            |          |
| General     Topik 1 - Pengantar     Rekayasa Perangkat     Lunak     Topik 2 - Alat Bantu     dan Metode     Rekayasa Perangkat     Lunak     Topik 3 - Manalemen | Add a new discussion topic Discussion Langkah-langkah dalam membuat perangkat lunak agar mencapai tujuan pembuatan perangkat lunak yang berkualitas? Jelaskan pendapat anda Video Pengenalan Rekayasa Perangkat Lu Jump to                     | Started by<br>ida Ayu<br>Utari Dewi,<br>S.T. M.Si<br>*  | Replies<br>0         | Last post<br>Ida Ayu<br>Utari Dewi,<br>S.T. M.Si<br>Fri, 21 Aug<br>2020, 8:42<br>AM                            |          |
| General  Topik 1 - Pengantar Rekayasa Perangkat Lunak  Topik 2 - Alat Bantu dan Metode Rekayasa Perangkat Lunak  Topik 3 - Manalemen ara Kirim Tugaspdf           | Add a new discussion topic Discussion Langkah-langkah dalam membuat perangkat lunak agar mencapai tujuan pembuatan perangkat lunak yang berkualitas? Jelaskan pendapat anda Video Pengenalan Rekayasa Perangkat Lu Jump to Cara Kirim Tugaspdf | Started by<br>Vida Ayu<br>Utari Dewi,<br>S.T, M.Si<br>e | Replies<br>0<br>Tuga | Last post<br>Ida Ayu<br>Utari Dewi,<br>S.T. M.Si<br>Fri, 21 Aug<br>2020, 8:42<br>AM<br>is Pertemuan 2<br>Show, | all      |

Gambar. 3 Langkah ketiga

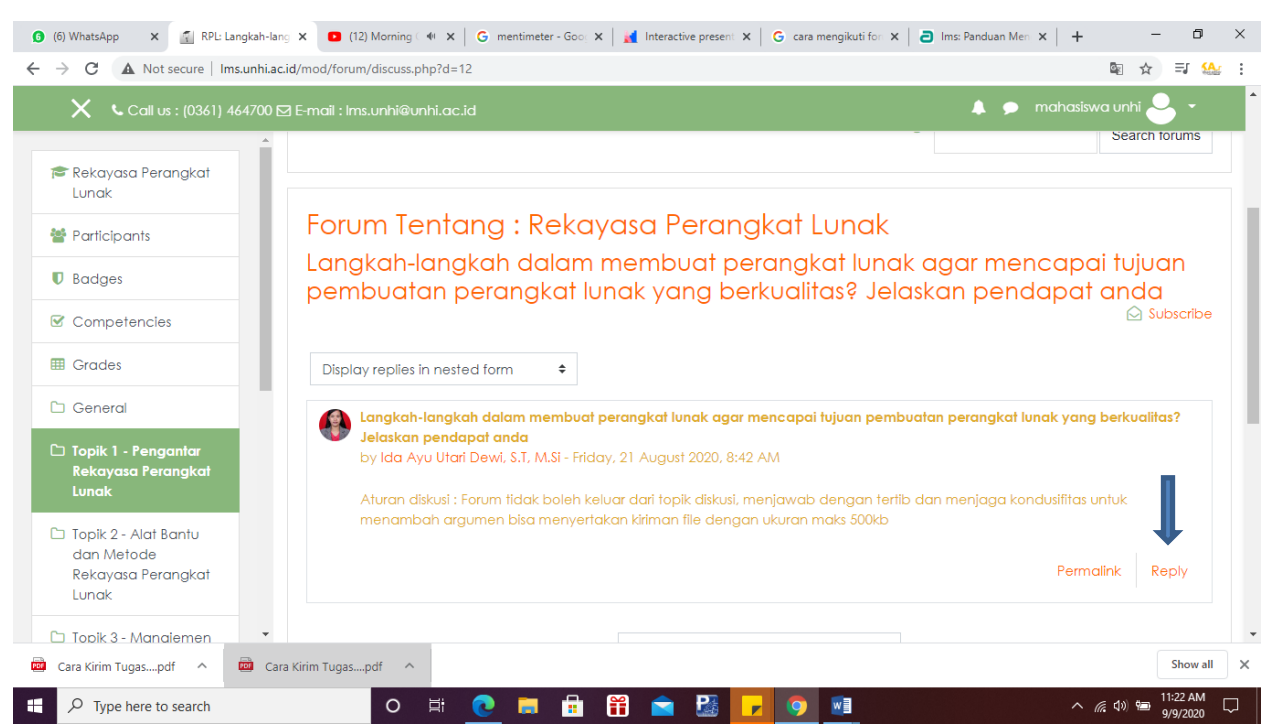

4. Silakan mengirimkan pendapat dengan klik "reply" :

Gambar. 4 Langkah keempat

5. Silakan ketikan pendapat anda, jika ada file yang perlu ditambahkan klik "attachment file" kemudian klik "post to forum":

| 6 (6) WhatsApp × RPL: Langkah-lang                                                                                                    | ×                                                                                                    | G mentimete   | r - Goo, x   🎽 Interactive present x   G cara mengikuti for x   a Ims: Panduan Men x   + 🛛 🗗 X |
|----------------------------------------------------------------------------------------------------|----------------------------------------------------------------------------------------------------|---------------|------------------------------------------------------------------------------------------------|
| ← → C ▲ Not secure   Ims.unhi.ac.io                                                                                                    | d/mod/forum/post.php?reply=4                                                                                                    | 44#mformforur | n 🔤 🏠 🗐 🤐 :                                                                                    |
| 🗙 🕻 Call us : (0361) 464700 🖂                                                                                                    | E-mail : Ims.unhi@unhi.ac.i                                                                                                    | d             | 🜲 🗩 mahasiswa unini 🐣 👻 🍐                                                                      |
| Rekayasa Perangkat<br>Lunak                                                                                                    |                                                                                                    |               |                                                                                                |
| Image: Interview     Image: Image: Ima | Attachment                                                                                                    | 0             | Maximum size for new files: 500KB, maximum attachments: 9                                      |
| Competencies                                                                                                    |                                                                                                    |               | Files                                                                                          |
| I Grades                                                                                                    |                                                                                                    |               |                                                                                                |
| C General                                                                                                    |                                                                                                    |               | You can drag and drop files here to add them.                                                  |
| Topik 1 - Pengantar<br>Rekayasa Perangkat                                                                                                    |                                                                                                    |               |                                                                                                |
| <ul> <li>(6) WhatsApp ×  RPL: Langleah-lé</li> <li>C ▲ Not secure Ims.unhia</li> <li>C Call us : (0361) 464700</li> <li>Rekayasa Perangkat<br/>Lunak</li> <li>Participants</li> <li>Badges</li> <li>C competencies</li> <li>General</li> <li>Topik 1 - Pengantar<br/>Rekayasa Perangkat<br/>Lunak</li> <li>Topik 2 - Alat Bantu<br/>dan Metode<br/>Rekayasa Perangkat<br/>Lunak</li> <li>Topik 2 - Alat Bantu<br/>dan Metode<br/>Rekayasa Perangkat<br/>Lunak</li> <li>Topik 3 - Manajemen<br/>Proyek Perangkat<br/>Lunak</li> <li>Topik 3 - Manajemen<br/>Proyek Perangkat</li> <li>Ye Type here to search</li> </ul>                                                                                                    | ▼ Tags                                                                                                    |               |                                                                                                |
| Topik 2 - Alat Bantu<br>dan Metode<br>Rekryjesa Paranakat                                                                                                    | Tags                                                                                                    |               | No selection                                                                                   |
| Lunak                                                                                                    |                                                                                                    |               | Enter tags V                                                                                   |
| C Topik 3 - Manajemen<br>Proyek Perangkat<br>Lunak -                                                                                                    | x • (12) Moning • x © mentimeter-Go x • Interactive present x © cara mengikutifier x • Interactive present x • C ara mengikutifier x • Interactive present x • C ara mengikutifier x • Interactive present x • C ara mengikutifier x • Interactive present x • C ara mengikutifier x • Interactive present x • C ara mengikutifier x • Interactive present x • C ara mengikutifier x • Interactive present x • C ara mengikutifier x • Interactive present x • C ara mengikutifier x • Interactive present x • C ara mengikutifier x • Interactive present x • C ara mengikutifier x • Interactive present x • C ara mengikutifier x • Interactive present x • C ara mengikutifier x • Interactive present x • C are mengikutifier x • Interactive present x • C are mengi |               |                                                                                                |
| P Type here to search                                                                                                    | O 🛱                                                                                                    | 0             | 📅 🛱 🖻 😼 🔽 💿 📲 🔨 ^ 🧟 40 🖙 11:26 AM 🖵 9/9/2020                                                   |

Gambar. 5 Langkah kelima

## 6. Cara mengikut Evaluasi dalam bentuk Kuis/Tes/Ujian Pilihan Ganda dan Melihat Nilai

Tata cara mengikut Evaluasi dalam bentuk Kuis/Tes/Ujian Pilihan Ganda:

- 1. Pertama mahasiswa login ke sistem elearning dan menuju ke halaman course/mata kuliah tertentu seperti pada panduan sebelumnya menggunakan mata kuliah Rekayasan Perangkat Lunak.
- 2. Pada halaman mata kuliah Rekayasa Perangkat Lunak silahkan pilih atau klik aktifitas yang berisikan Evaluasi, untuk contoh pada panduan ini sebuah aktifitas tugas berada pada TOPIC 2 dengan judul aktifitas Kuis Topik 2.

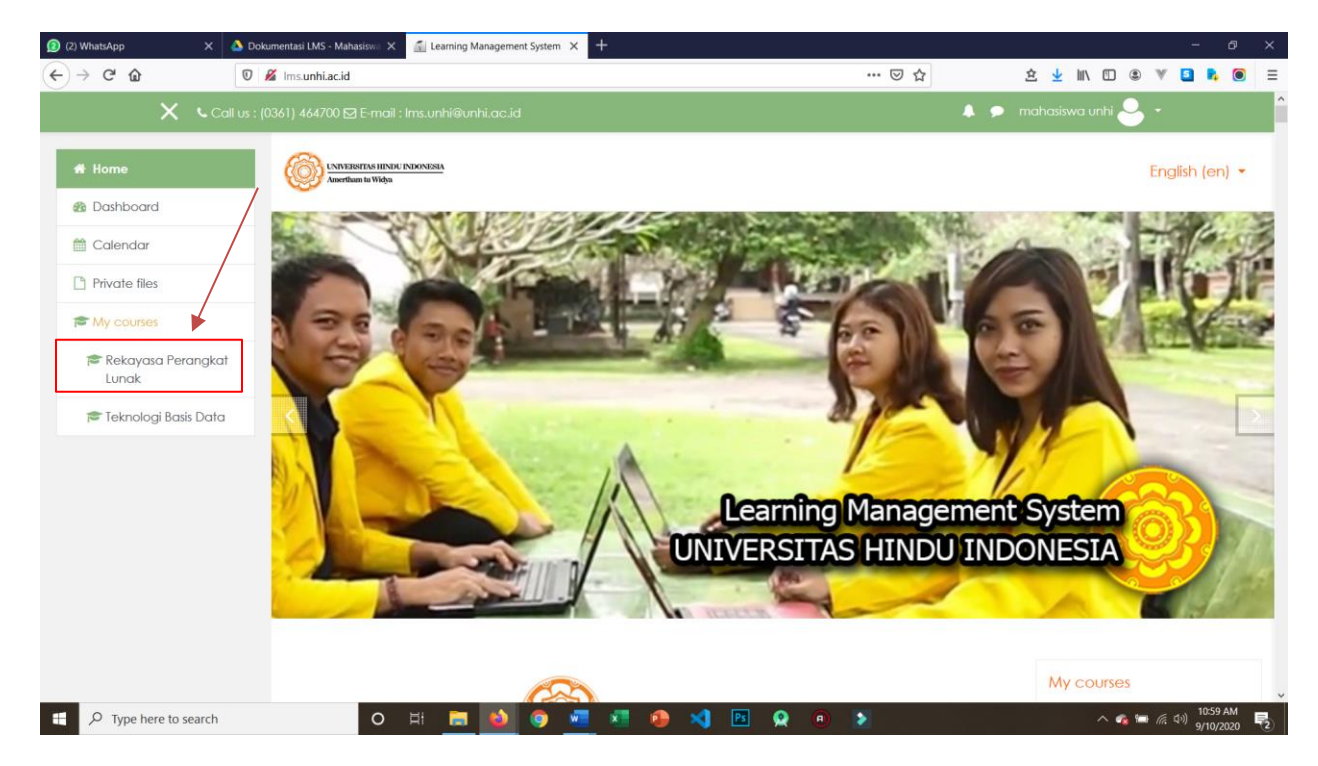

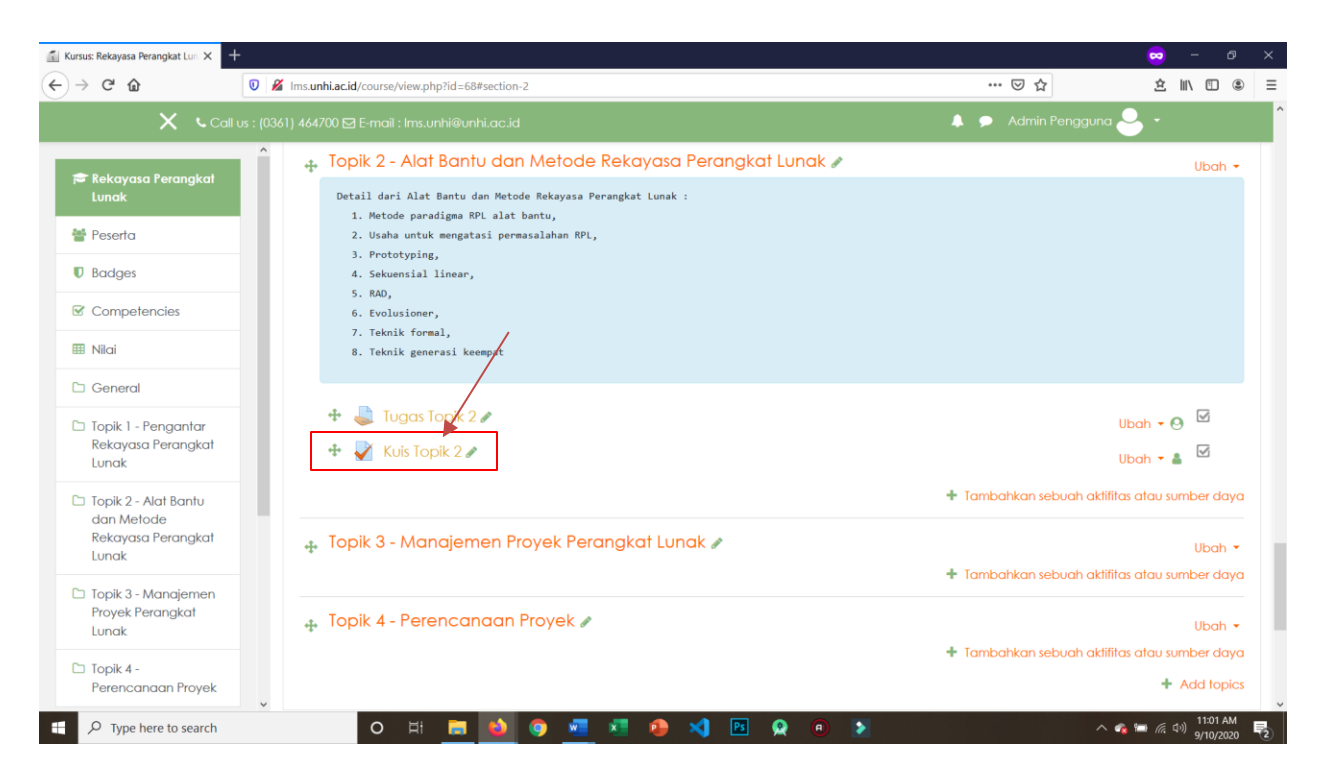

3. Pada halaman Mata Kuliah, pilik Kuis yang akan diikuti, pada contoh ini Namanya Kuis Topik 2

| (3) WhatsApp X 🛆 🕻                                                | lokumentasi LMS - Mahasiswa 🗙 🚮 RPL: Kuis Topik 2                         | × +                                                                                 |                                 |                          | - 6   | 5 |
|-------------------------------------------------------------------|---------------------------------------------------------------------------|-------------------------------------------------------------------------------------|---------------------------------|--------------------------|-------|---|
| → C* û 0                                                          | Ims.unhi.ac.id/mod/quiz/view.php?id=351                                   |                                                                                     | ⊍ ☆                             | <u> </u>                 | v 🖬 🖡 |   |
| X Call us                                                         | : (0361) 464700 🖾 E-mail : Ims.unhi@unhi.ac.id                            |                                                                                     | •                               | 🗩 mahasiswa unhi ڂ       | -     |   |
| 🎓 Rekayasa Perangkat<br>Lunak                                     | Rekayasa Peran                                                            | ngkat Lunak                                                                         |                                 |                          |       |   |
| Participants                                                      | Home / My courses / Program S1 /<br>/ Topik 2 - Alat Bantu dan Metode Rek | Fakultas Teknologi Informasi dan Sains / S<br>kayasa Perangkat Lunak / Kuis Topik 2 | Sistem Informasi / Semester I / | Rekayasa Perangkat Lunak |       |   |
| Badges                                                            |                                                                           |                                                                                     |                                 |                          |       |   |
| Competencies                                                      | Kuis Topik 2                                                              |                                                                                     |                                 |                          |       |   |
| I Grades                                                          | Kuis 2                                                                    |                                                                                     |                                 |                          |       |   |
| 🗅 General                                                         |                                                                           |                                                                                     |                                 |                          |       |   |
| Topik 1 - Pengantar<br>Rekayasa Perangkat<br>Lunak                |                                                                           | Grading method: H                                                                   | lighest grade                   |                          |       |   |
| Topik 2 - Alat Bantu<br>dan Metode<br>Rekayasa Perangkat<br>Lunak |                                                                           | Your final grade from the activity Attempt quiz                                     | was manusiy adjusted.<br>z now  |                          |       |   |
| Topik 3 - Manajemen<br>Proyek Perangkat<br>Lunak                  | ◀ Tugas Topik 2                                                           | Jump to                                                                             | \$                              |                          |       |   |
| Topik 4 -<br>Perencanaan Proyek                                   |                                                                           |                                                                                     |                                 |                          |       |   |

4. Pada halaman Evaluasi Pilihan Ganda klik Attempt quiz now untuk memulai quiz

5. Selanjutnya quiz akan langsung dimulai, pada kolom jawaban silahkan dipilih salah satu jawaban dengan mengklik bullet disebelah kiri option, jika sudah yakin silahkan klik next page.

| 🕽 (3) WhatsApp 🛛 🗙                                 | A Dokumentasi LMS - Mahasiswa 🗙 🛍 Kuis Topik 2 🗙 🕂                                                                                                    |                                |   |
|----------------------------------------------------|----------------------------------------------------------------------------------------------------|--------------------------------|---|
| $\leftrightarrow$ $\rightarrow$ C $rac{1}{2}$      | 🛛 🔏 Imsunhlacid/mod/quiz/attempt.php?attempt=488:cmid=351 🛛 🚥 🕞 🏠 🖄 🗓 🕲                                                                                                    | V 🖸 🖡 🖲                        | : |
| X LCa                                              | Call us ; (0361) 464700 🖾 E-mail : Ims.unhi@unhi.ac.id 🔶 🗭 mahasiswa unhi 😂                                                                                                    |                                |   |
| 🞓 Rekayasa Perangkat<br>Lunak                      | A Weither and the second and the second and the sec | English (en) 🔻                 |   |
| 嶜 Participants                                     | Rekayasa Perangkat Lunak                                                                                                    |                                |   |
| Badges                                             | Home / My courses / Program S1 / Fakultas Teknologi Informasi dan Sains / Sistem Informasi / Semester I / Rekayasa Perangkat Lunc<br>( Tanil 2, Alatherita dan Malada Palawara Perangkat Lunch / Kici Tanil 2                                                                                                    | ık                             |   |
| Competencies                                       | / Topik 2- Alai baniu dan Melode kekayasa Perangkai Lunak / Kub Topik 2                                                                                                    |                                |   |
| I Grades                                           | Quiz navigation                                                                                                    |                                |   |
| 🗅 General                                          | Notyet                                                                                                    |                                |   |
| Topik 1 - Pengantar<br>Rekayasa Perangkat<br>Lunak | Marked out of 1.00 True Finish attempt Finish attempt                                                                                                    |                                |   |
| Topik 2 - Alat Bantu<br>dan Mata da                |                                                                                                    |                                |   |
| dan Metode<br>Rekayasa Perangkat<br>Lunak          | Next page                                                                                                    |                                |   |
| Topik 3 - Manajemen<br>Proyek Perangkat<br>Lunak   | ✓ Tugas Topik 2 Jump to ●                                                                                                    |                                |   |
| Topik 4 -<br>Perencanaan Proyek                    |                                                                                                    |                                |   |
| P Type here to search                              | O H 🛅 🙆 💿 🚾 🗱 🐵 刘 🖻 😡 💿 🔰 🔷 🗠                                                                                                    | ・ (示 句)) 11:05 AM<br>9/10/2020 | 2 |

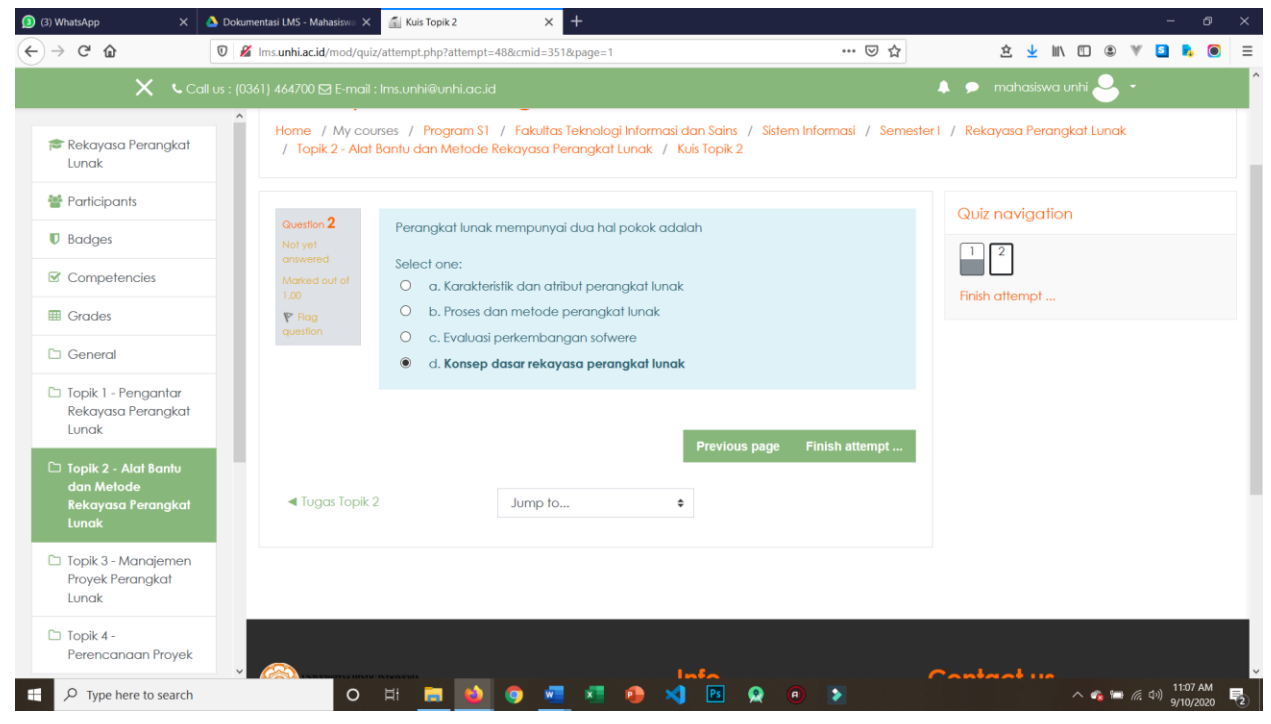

6. Jika sudah selesai, klik Finish attempt untuk selesai dalam menjawab soal.

7. Kemudian akan diarahkan ke halaman Summary of attempt, disini adalah halaman untuk melihat soal yang sudah dijawab. Jika sudah yakin dengan semua jawaban silahkan klik Submit all and finish, jika masih ragu-ragu klik Return to attempt untuk mengganti jawaban.

| → C' û                                                                                 | 🛛 🔏 Ims. <b>unhi.ac.id</b> /mod/quiz/summary.php?a                        | ttempt=48&cmid=351                                                                                                   | … ☺ ☆                                               | 全 👱 IIN 🗉 🏽 🖤              | S 🖡 🖲 |  |
|----------------------------------------------------------------------------------------|---------------------------------------------------------------------------|----------------------------------------------------------------------------------------------------|-----------------------------------------------------|----------------------------|-------|--|
| 🗙 🔍 Call u                                                                             | ıs : (0361) 464700 🖂 E-mail : Ims.unhi@unh                                | i.ac.id                                                                                                    | •                                                   | 🗩 mahasiswa unhi 🐣 👻       |       |  |
| <ul> <li>Rekayasa Perangkat<br/>Lunak</li> <li>Participants</li> <li>Badges</li> </ul> | Rekayasa Pe<br>Home / My courses / Progre<br>/ Topik 2- Alat Bantu dan Me | erangkat Lunak<br>Im S1 / Fakultas Teknologi Informasi dan Sains /<br>Iode Rekayasa Perangkat Lunak / Kuis Topik 2 / | Sistem Informasi / Semester I<br>Summary of attempt | / Rekayasa Perangkat Lunak |       |  |
| Competencies                                                                           | Kuis Topik 2                                                              |                                                                                                    |                                                     | Quiz navigation            |       |  |
| Grades                                                                                 | Summary of atten                                                          | Summary of attempt                                                                                                   |                                                     |                            |       |  |
| 🗅 General                                                                              | Question                                                                  | Status                                                                                                    |                                                     | Finish attempt             |       |  |
| Topik 1 - Pengantar<br>Rekayasa Perangkat                                              | 1                                                                         | Answer saved                                                                                                    |                                                     |                            |       |  |
| Lunak                                                                                  | 2                                                                         | Answer saved                                                                                                    |                                                     |                            |       |  |
| ⊃ Topik 2 - Alat Bantu<br>dan Metode<br>Rekayasa Perangkat<br>Lunak                    |                                                                           | Return to attempt                                                                                                    |                                                     |                            |       |  |
| Dopik 3 - Manajemen<br>Proyek Perangkat<br>Lunak                                       | ◀ Tugas Topik 2                                                           | Submit all and finish                                                                                                |                                                     |                            |       |  |
| 🗅 Topik 4 -<br>Perencanaan Proyek                                                      |                                                                           |                                                                                                    |                                                     |                            |       |  |

9. Saat klik Submit all and finish akan diberikan pop up berupa konfirmasi jika ingin mengakhiri quiz, klik Submit all and finish jika sudah yakin untuk mengakhiri quiz.

8.

| Confirmation                                                                               | Confirmation × |  |  |  |  |
|--------------------------------------------------------------------------------------------|----------------|--|--|--|--|
| Once you submit, you will no longer<br>be able to change your answers for<br>this attempt. |                |  |  |  |  |
| Submit all and finish                                                                      | Cancel         |  |  |  |  |

10. Kemudian akan diperlihatkan halaman review dari jawaban yang sudah disubmit tadi, dan nilai akan terlihat pada kolom grade

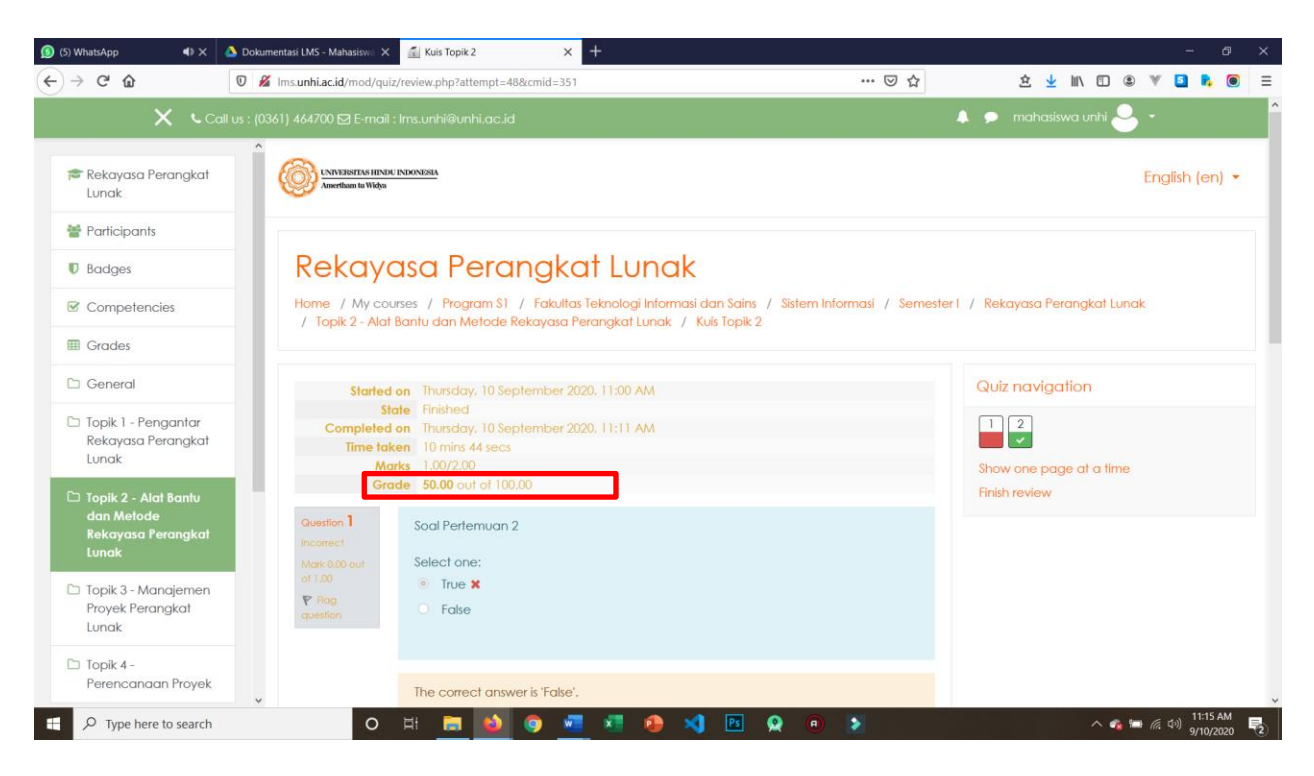

Selanjutnya scroll kebawah dan klik finish review

| 🙆 (4) WhatsApp 🛛 🗙 👍                                                                   | 🍐 Dokumentasi LMS - Mahasiswa 🗙                        | 🚮 Kuis Topik 2 🛛 🗙                                                                                                    |                                                                                |               |                                  |                                       |            |
|----------------------------------------------------------------------------------------|--------------------------------------------------------|----------------------------------------------------------------------------------------------------|--------------------------------------------------------------------------------|---------------|----------------------------------|---------------------------------------|------------|
| ← → ♂ ☆                                                                                | 🖲 🔏 Ims.unhi.ac.id/mod/quiz/                           | review.php?attempt=48&cmid=351                                                                                          |                                                                                | ⊘ ☆           | 全 🛓 🖹 🗊 🎱                        | V 🖸 🗞 🔘                               | Ξ          |
| 🗙 🔍 Call                                                                               |                                                        |                                                                                                    |                                                                                |               | 🜲 🗩 mahasiswa unhi 🐣             |                                       |            |
| <ul> <li>Rekayasa Perangkat<br/>Lunak</li> <li>Participants</li> <li>Badges</li> </ul> | Correct<br>Mark 1.00 out<br>of 1.00 ♥ Flag<br>question | Select one:<br>a. Karakteristik dan atrib<br>b. Proses dan metode p<br>c. Evaluasi perkembang<br>d. Konsep dasar rekaya | uut perangkat lunak<br>verangkat lunak<br>jan sofwere<br>isa perangkat lunak 🗸 |               |                                  |                                       |            |
| Competencies Grades Grades General                                                     |                                                        | Jawaban anda benar.<br>The correct answer is: <b>Konsep</b>                                                             | dasar rekayasa perangkat lunak                                                 |               |                                  |                                       |            |
| Topik 1 - Pengantar<br>Rekayasa Perangkat<br>Lunak                                     | ■ Tugas Topik 2                                        | Jump to                                                                                                    | •                                                                              | Finish review |                                  |                                       |            |
| Topik 2 - Alat Bantu<br>dan Metode<br>Rekayasa Perangkat<br>Lunak                      |                                                        |                                                                                                    |                                                                                |               |                                  |                                       |            |
| Topik 3 - Manajemen<br>Proyek Perangkat<br>Lunak                                       | <u>a</u>                                               |                                                                                                    | Info                                                                           |               | Control us                       |                                       |            |
| Topik 4 -<br>Perencanaan Proyek                                                        | Interfluen in Webs                                     | ant Suntara Universitar Ularita Indon                                                                                   | <u>WEBSITE UNHI</u>                                                            |               | Jalan Sangalangit, Tembau, Penai | tih, Denpasar, Be                     | ali        |
| Type here to search                                                                    | Learning Mahageme<br>O                                 | Hi 📑 🧉 🧿 🚾                                                                                                    | iesia 🔹 🥵 🐴 📧 👷 📵                                                              | >             | - Phone - 102411 444700          | (た (小)) 11:19 AM<br>(た (小)) 9/10/2020 | <b>F</b> 2 |

## 11. Selanjutnya akan ditampilkan hasil dari quiz yang sudah dijawab sebelumnya

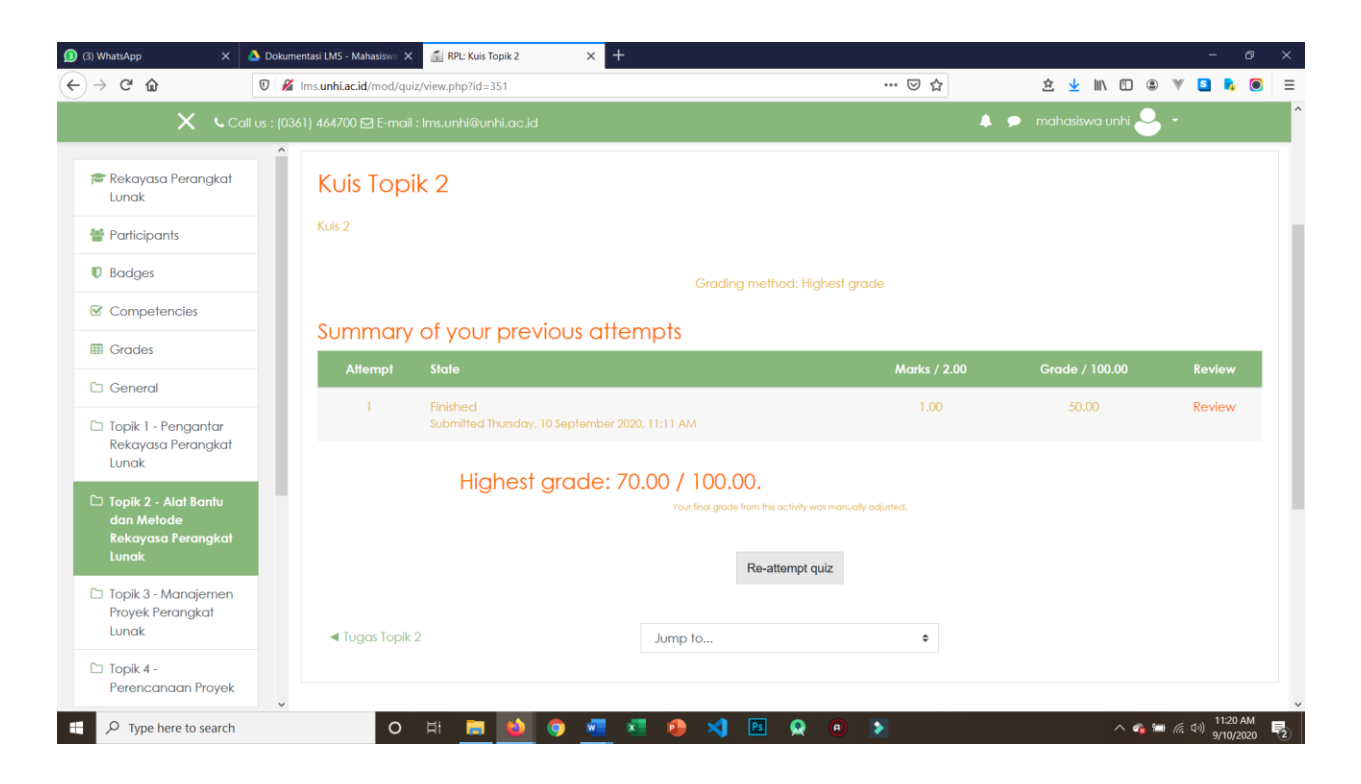

12. Selanjutnya untuk melihat Nilai dari aktifitas yang sudah dilakukan pada LMS. Pilih Grades bada menu di sebelah kanan

| (3) WhatsApp X                                                     | 🝐 Dokumentasi LMS - Mahasiswa 🗙 🚮 RPL: Kuis Topik 2   | × +                                                          |                      |                    | - 6                     |
|--------------------------------------------------------------------|-------------------------------------------------------|--------------------------------------------------------------|----------------------|--------------------|-------------------------|
| ← → ♂ ✿                                                            | 🛛 🔏 Ims. <b>unhi.ac.id</b> /mod/quiz/view.php?id=351  |                                                              | ⊌ ☆                  | 主 🛓 🖹 🗉 🏽          | V 🖪 🗞 I                 |
| <b>X د</b> د                                                       | all us : (0361) 464700 🖾 E-mail : Ims.unhi@unhi.ac.id |                                                              |                      | 🗩 mahasiswa unhi 🝚 | , <b>-</b>              |
| 🎓 Rekayasa Perangkat<br>Lunak                                      | Kuis Topik 2                                          |                                                              |                      |                    |                         |
| 曫 Participants                                                     | Kuis 2                                                |                                                              |                      |                    |                         |
| Badges                                                             |                                                       | Grading method: Hig                                          | hest arade           |                    |                         |
| Competencies                                                       |                                                       | Ordang memod. ng                                             | lesi gidde           |                    |                         |
| I Grades                                                           | Summary of your previou                               | us attempts                                                  |                      |                    |                         |
|                                                                    | — Attempt State                                       |                                                              | Marks / 2.00         | Grade / 100.00     | Review                  |
| General     General     Topik 1 - Pengantar     Pokavara Porapakat | 1 Finished<br>Submitted Thursday, 10 Sep              | ptember 2020, 11:11 AM                                       | 1.00                 | 50.00              | Review                  |
| Dipik 2 - Alat Bantu<br>dan Metode<br>Rekayasa Perangkat<br>Lunak  | Highest gro                                           | ade: 70.00 / 100.00.<br>Your lind grade from the activity wa | s manually adjusted. |                    |                         |
| Topik 3 - Manajemen<br>Provek Peranakat                            |                                                       | Re-allempt qu                                                | IIZ                  |                    |                         |
| Lunak                                                              | <ul> <li>Tugas Topik 2</li> </ul>                     | Jump to                                                      | \$                   |                    |                         |
| Topik 4 -<br>Perencanaan Proyek                                    |                                                       |                                                              |                      |                    |                         |
| P Type here to search                                              | O H 🗖 🍑 🧿                                             | 🐖 📲 🥵 刘 🖻 👷                                                  | <b>a &gt;</b>        | ^ <b>6</b> 9       | ■ <i>信</i> (小) 11:20 AM |

13. Selanjutnya akan ditampilkan nilai dari semua aktifitas yang dilakukan pada elearning

| e) whatsApp X 🔼 🙆 Dok                                                                                                    | umentasi LMS - Mahasiswa 🗙 🚮 Grades: View 🗙 🕂                                                                                                   |                                                    |                                                                                                    |                                                    |                                                                   |            | -                                        |
|----------------------------------------------------------------------------------------------------|----------------------------------------------------------------------------------------------------|----------------------------------------------------|----------------------------------------------------------------------------------------------------|----------------------------------------------------|-------------------------------------------------------------------|------------|------------------------------------------|
| $\rightarrow$ C' $\hat{\mathbf{u}}$                                                                                                    | // Ims.unhi.ac.id/grade/report/user/index.php?id=68                                                                                             |                                                    | P                                                                                                    | ) ©                                                | 7 ☆                                                               | 主 🛓        | III\ 🗉 🛎 🔻 💶 🖡                           |
| 🗙 🕓 Call us : (                                                                                                    |                                                                                                    |                                                    |                                                                                                    |                                                    |                                                                   | 🗩 mahasisv | wa unhi 🐣 🝷                              |
| Rekayasa Perangkat Lunak     Participants                                                                                                    | Warning: Activity deletion in progress! Some grades are                                                                                         | about to be removed.                               |                                                                                                    |                                                    |                                                                   |            |                                          |
| Badges                                                                                                    | User report - mahasiswa unhi                                                                                                    |                                                    |                                                                                                    |                                                    |                                                                   |            |                                          |
| Competencies                                                                                                    | Overview report User report                                                                                                    |                                                    |                                                                                                    |                                                    |                                                                   |            |                                          |
| III Grades                                                                                                    |                                                                                                    |                                                    |                                                                                                    |                                                    |                                                                   |            |                                          |
|                                                                                                    |                                                                                                    | Calculated                                         |                                                                                                    |                                                    |                                                                   |            | Contribution to course                   |
|                                                                                                    | Grade item                                                                                                    | weight                                             | Grade                                                                                                 | kange                                              | rercentage                                                        | гееараск   |                                          |
| C Topik 1 - Pengantar                                                                                                    | Grade item  Rekayasa Perangkat Lunak                                                                                                    | weight                                             | Grade                                                                                                 | Kange                                              | rercentage                                                        | Feedback   |                                          |
| General  Topik 1 - Pengantar Rekayasa Perangkat Lunak                                                                                                    | Grade item  Rekayasa Perangkat Lunak  Rekayasa Topik 2                                                                                          | weight 25.00 %                                     | Grade<br>84.00                                                                                        | 0-100                                              | 84.00 %                                                           | Feedback   | 21.00 %                                  |
| General  Topik 1 - Pengantar Rekayasa Perangkat Lunak  Topik 2 - Alat Bantu                                                                                 | Grade item  Rekayasa Perangkat Lunak  Tugas Topik 2  Kuis Topik 2                                                                               | weight<br>25.00 %<br>25.00 %                       | 84.00<br>70.00                                                                                        | 0-100<br>0-100                                     | 84.00 %                                                           | reeadack   | 21.00 %<br>17.50 %                       |
| General     Topik 1 - Pengantar     Rekayasa Perangkat     Lunak     Topik 2 - Alat Bantu     dan Metode     Rekayasa Perangkat     Lunak                   | Grade Item  Rekayasa Perangkat Lunak  Tugas Topik 2  Kuis Topik 2  Uugas Topik 1 Pengantar Rekayasa Perangkat Lunak                             | weight<br>25.00 %<br>25.00 %<br>25.00 %            | 84.00<br>70.00<br>90.00                                                                               | 0-100<br>0-100<br>0-100                            | 84.00 %<br>70.00 %<br>90.00 %                                     | reeaback   | 21.00 %<br>17.50 %<br>22.50 %            |
| General  Topik 1 - Pengantar Rekayasa Perangkat Lunak  Topik 2 - Alat Bantu dan Metode Rekayasa Perangkat Lunak  Topik 3 - Manajemen                        | Grade Item  Rekayasa Perangkat Lunak  Cugas Topik 2  Kuis Topik 2  Uugas Topik 1 Pengantar Rekayasa Perangkat Lunak  Kuis Topik 1               | weight<br>25.00 %<br>25.00 %<br>25.00 %<br>25.00 % | 67000<br>84.00<br>70.00<br>90.00<br>80.00                                                             | Co-100<br>0-100<br>0-100<br>0-100                  | 84.00 %<br>70.00 %<br>90.00 %                                     | reedback   | 21.00 %<br>17.50 %<br>22.50 %<br>20.00 % |
| Ceneral  Topik 1 - Pengantar Rekayasa Perangkat Lunak  Topik 2 - Alat Bantu dan Melode Rekayasa Perangkat Lunak  Topik 3 - Manojemen Proyek Perangkat Lunak | Grade Item  Rekayasa Perangkat Lunak  Tugas Topik 2  Kuis Topik 2  Tugas Topik 1 Pengantar Rekayasa Perangkat Lunak  Kuis Topik 1  Covrse total | weight 25.00 % 25.00 % 25.00 % 25.00 % -           | <ul> <li>Grade</li> <li>84.00</li> <li>70.00</li> <li>90.00</li> <li>80.00</li> <li>324.00</li> </ul> | kdnge<br>0–100<br>0–100<br>0–100<br>0–100<br>0–100 | Percentage<br>84.00 %<br>70.00 %<br>90.00 %<br>80.00 %<br>81.00 % | Feedback   | 21.00 %<br>17.50 %<br>22.50 %<br>20.00 % |

## 7. Melakukan Chating pada Elearning

Tata cara mengikut Evaluasi dalam bentuk Kuis/Tes/Ujian Pilihan Ganda:

- 1. Pertama mahasiswa login ke sistem elearning
- 2. Selanjutnya lihat icon pesan di pojok kanan atas

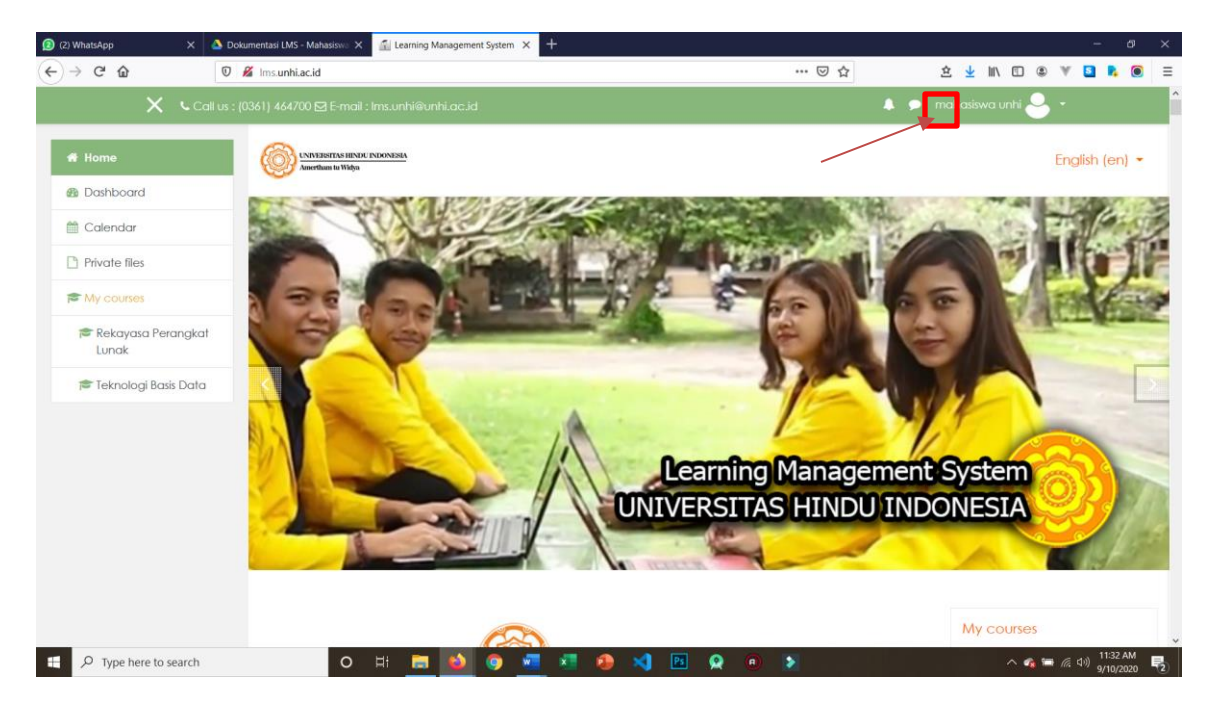

## 3. Selanjutnya akan di tampilkan form chating

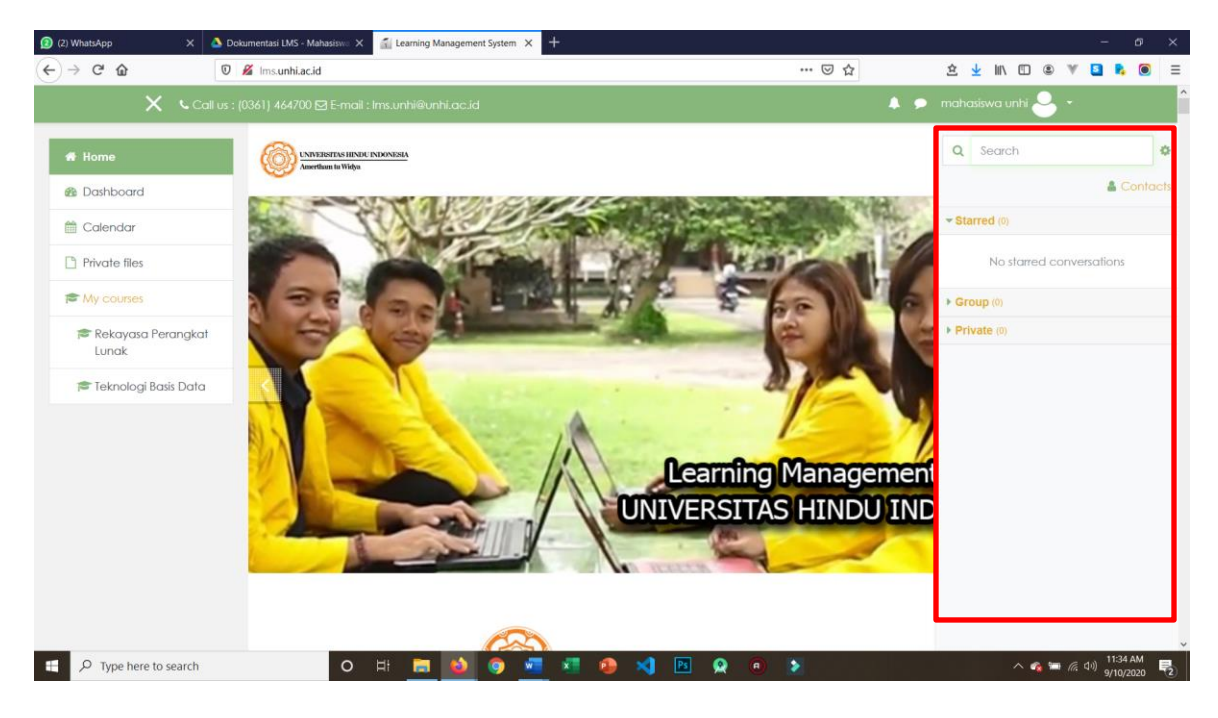

4. Pada kolom search silahkan cari nama Dosen atau teman yang akan di ajak chating, kemudian tekan enter

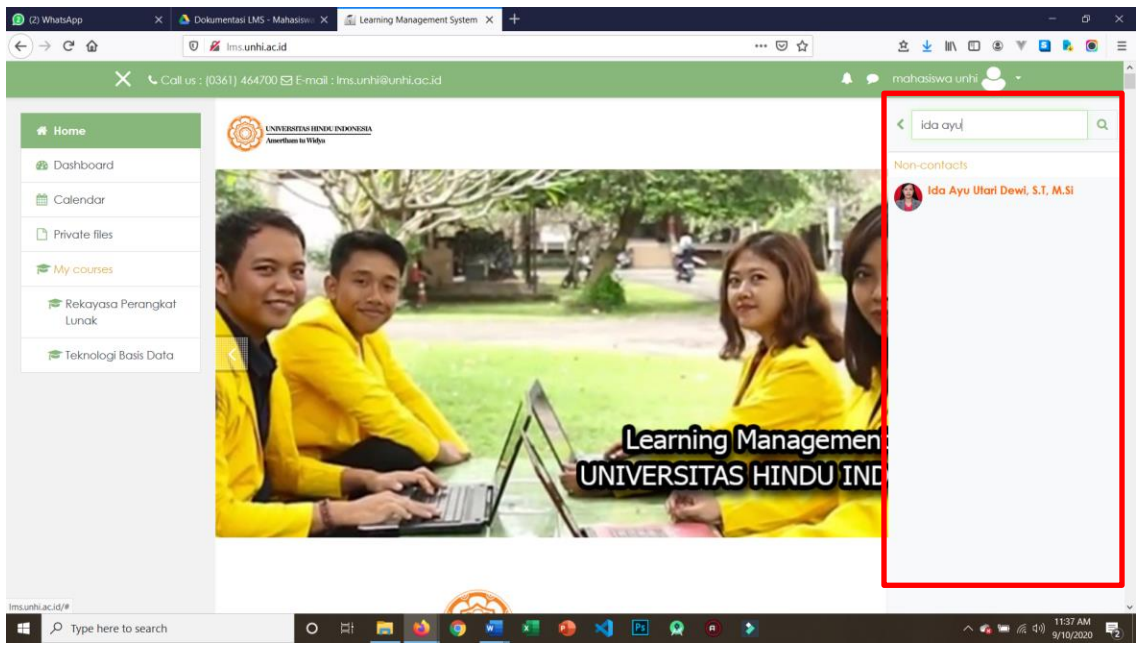

## 5. Maka akan ditampilkan chat

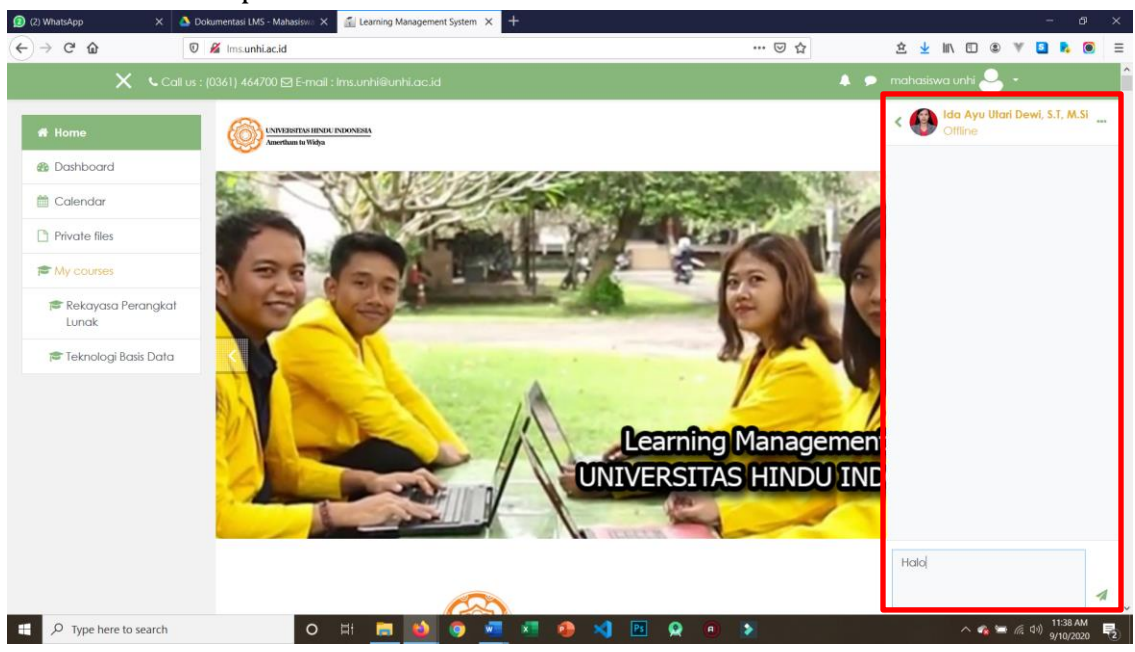

6. Silahkan lakukan chating dengan dosen atau teman yang sudah dipilih. Dan jangan lupa jika melakukan chat dengan Dosen, harap menggunakan Bahasa yang sopan 😊